## Questica Process Guide

## How to Create a Budget Search Criteria

- 1. Login to <u>Questica</u> using your HSU User ID and password.
- 2. On the left side of your screen, you will see options including an **Operating** module. Click this icon.

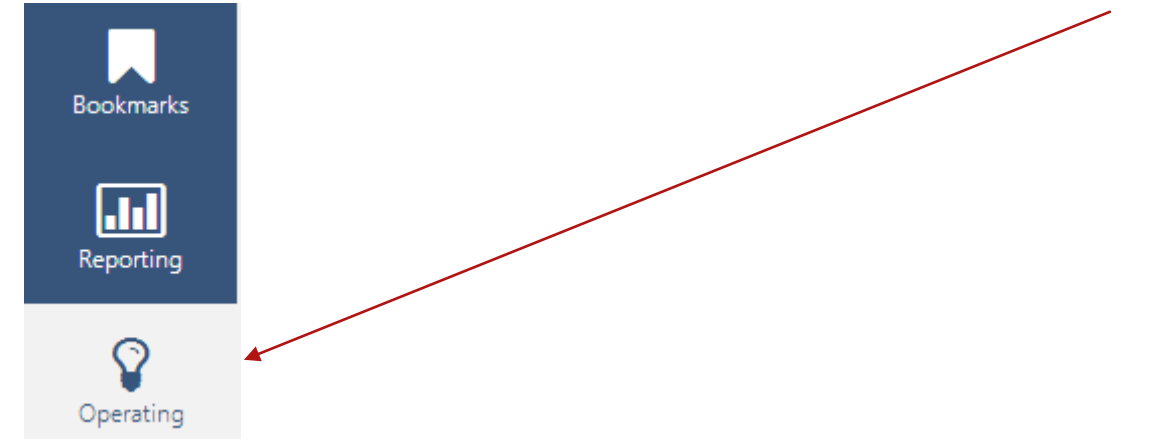

- 3. Click Budgets to open a search grid.
- 4. You will see the following search bar:

| Budget Year 2014 - 2015 V        |        |            |     |
|----------------------------------|--------|------------|-----|
|                                  |        |            |     |
|                                  | Search | Advanced 👻 |     |
|                                  |        | ×          |     |
| Division                         |        |            | MBU |
| Please click here to add new row |        |            |     |

- 5. Click Advanced to complete a specific search for your area(s).
- 6. The Advanced Budget Search Pop-up will appear:

| Advanced<br>Specify deta | l <b>Budget Search</b><br>iled criteria for your search. |                         |                                  |   |        |   |                                |        |        | <u>Help</u> |
|--------------------------|----------------------------------------------------------|-------------------------|----------------------------------|---|--------|---|--------------------------------|--------|--------|-------------|
| New Sav                  | <b>re As</b> Save Delete Load <del>-</del>               |                         |                                  |   |        |   |                                |        |        | i i         |
| Results t                | hat meet all 🔻 criteria.                                 |                         |                                  |   |        |   |                                |        |        |             |
| Scen                     | ario → 🔹                                                 | Dept-Fund $\rightarrow$ |                                  | • | Fund   |   | •                              | Equals | •      |             |
| HM50                     | 0 - OPERATING FUND                                       |                         | •                                |   |        |   |                                |        |        |             |
| Budg                     | et Category 🔻                                            | Equals 🔻                | ORIGINAL - ORIGINAL              | • | ,      |   |                                |        |        |             |
| Acco                     | unt → 🔻                                                  | Object Code (GL Cat     | egory)                           | • | Equals | • | 601 - Regular Salaries and Wag | es     | •      |             |
| Acco                     | unt Type 🔹                                               | Equals                  | <ul> <li>Expenditures</li> </ul> |   |        |   |                                |        |        |             |
| Acco                     | unt → ▼                                                  | Object Code (GL Cat     | egory)                           | • | Equals | • | 603 - Benefits Group           |        | •      | -           |
|                          |                                                          |                         |                                  |   |        |   |                                |        | Search | Close       |

## Advanced Budget Search

In this box is a default search that can be modified to suit your needs. You may save search criteria for future use. You may also create a brand new search. Let's start with a new search.

1. Click **New** and your window will be refreshed to this view:

| Ne | w Save As Save Delete Load 🗸           |            |
|----|----------------------------------------|------------|
| Re | sults that meet 🔐 🔻 criteria.          |            |
|    | Account 🔻                              | Equals 🔻   |
|    | Description 🔻                          | Contains 🔻 |
|    | + []                                   |            |
| 2  | 2. Click the <b>Account</b> drop-down: |            |
|    | Account                                | <b>v</b>   |

3. You will see a variety of choices under Fields or Related. To find an MBU, choose Dept-Fund under Related. You will see the following, where you will click Acct. Reference and choose MBU.

| Adv<br>Spec | <b>anced Budget Search</b><br>fy detailed criteria for your search. |    |             |   |     |   |        |        | <u>Help</u> |
|-------------|---------------------------------------------------------------------|----|-------------|---|-----|---|--------|--------|-------------|
| Ne          | w Save As Save Delete Load ·                                        | •  |             |   |     |   |        |        |             |
| Re          | sults that meet all v criteri                                       | a. |             |   |     | Ļ |        | _      |             |
|             | Scenario →                                                          | •  | Dept-Fund → | • | MBU | Ť | Equals | ·      |             |
|             | Budget Category + []                                                | Ţ  | Equals 🔻    | · |     |   |        |        |             |
|             |                                                                     |    |             |   |     |   |        | Search | Close       |

4. Now your screen with refresh to the following, where you will click the blank box to select your MBU.

| ify detailed criteria for your search.  |     |                   |            |     |
|-----------------------------------------|-----|-------------------|------------|-----|
| v Save As Save Delete Load <del>-</del> |     |                   |            |     |
| ults that meet 🔐 🔻 criteria.            |     |                   |            |     |
| Scenario → Dept-Fur                     | d → | ▼ Acct. Reference | ▼ Contains | ۲   |
| Budget Category   Equals                | •   | × *               |            |     |
| + 0                                     |     |                   |            |     |
|                                         |     |                   | Search     | Clo |
|                                         |     |                   |            |     |

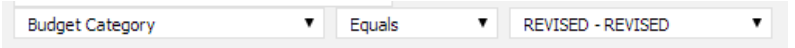

6. Now Click Save As to bring up the screen below. Give this view a name and click Save.

| Advanced Budget Search<br>Specify detailed criteria for your searc | h.        | _            |                |    |
|--------------------------------------------------------------------|-----------|--------------|----------------|----|
| New Save As Save Delete Lo                                         | ad 👻      |              | Save Search As |    |
| Results that meet all v cri                                        | iteria.   |              |                |    |
| Scenario →                                                         | T         | Dept-Fund    | nd Name:       |    |
|                                                                    |           | •            |                |    |
| Budget Category                                                    | ۲         | Equals       |                |    |
| + []                                                               |           |              | Save Cano      | el |
|                                                                    |           |              |                | _  |
|                                                                    |           |              |                |    |
| 7. Now you will be returned t                                      | o the sea | arch view. P | . Please click |    |

8. Questica will load the budgets for your search criteria.

3